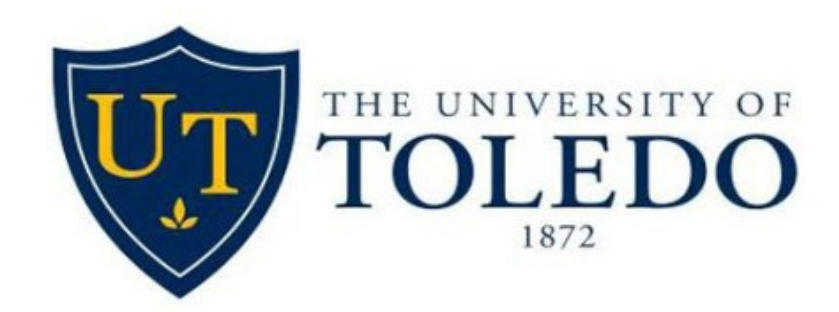

# NEW HIRE AND UTOLEDO REPRESENTATIVE | User Guide

March 2022

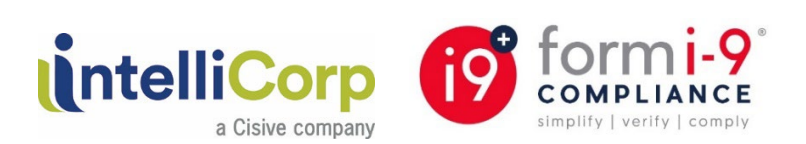

## TABLE OF CONTENTS

(CLICK ON THE CONTENT TO GO DIRECTLY TO IT)

| Access IntelliCorp Account                                                         | 3  |
|------------------------------------------------------------------------------------|----|
| NEW HIRE   Section 1 of the Form I-9 Remote Access Invitation                      | 5  |
| NEW HIRE   Section 1 of the Form I-9 Remote Access Invitation   Complete Section 1 | 9  |
| NEW HIRE   Send Remote Section 2 Invitation   DESIGNATED AUTHORIZED REPRESENTATIVE | 13 |
| AUTHORIZED REPRESENTATIVE   Form I-9 Remote Invitation   Section 2 Completion      | 14 |
| AUTHORIZED REPRESENTATIVE   DocumentT Upload                                       | 18 |
| UTOLEDO REPRESENTATIVE > Complete Section 2 of the Form I-9                        | 21 |
| Upload Source Document(s) to the Electronic Form I-9 Record                        | 25 |
| Complete Section 3 Update                                                          | 26 |
| Terminate an Electronic Form I-9 Record                                            | 27 |

### **ACCESS INTELLICORP ACCOUNT**

UTOLEDO REPRESENTATIVE: Access the IntelliCorp website by going to <u>www.intellicorp.net</u>. In the upper right hand corner, click the "Sign In" button.

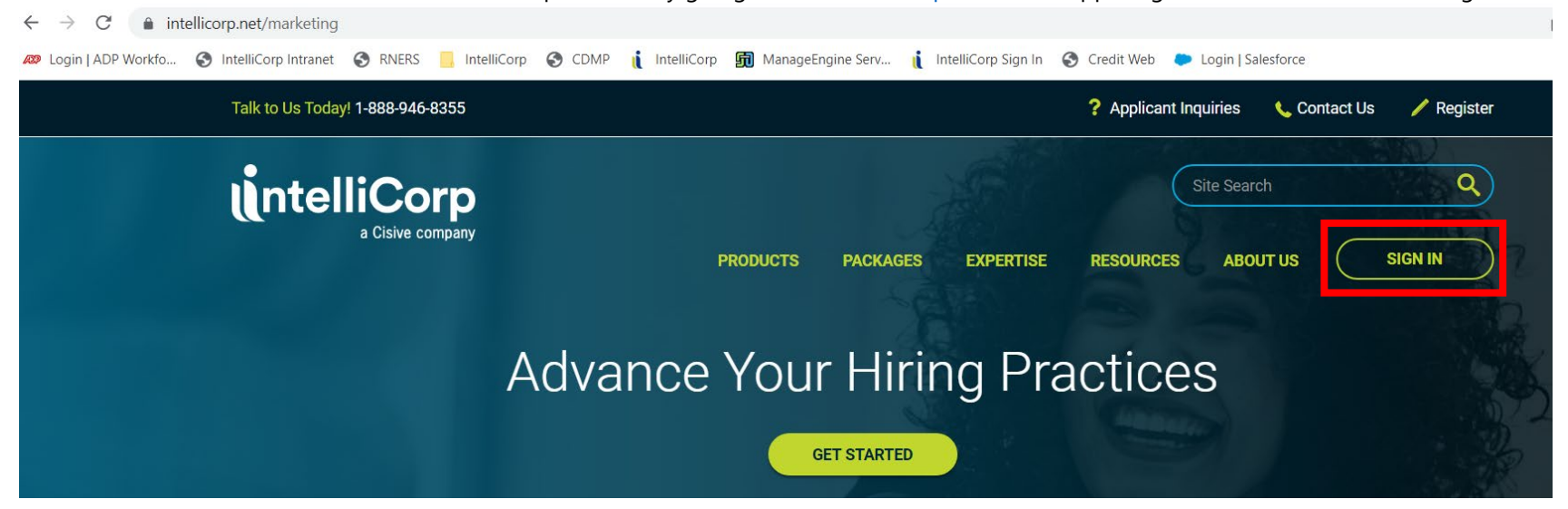

UTOLEDO REPRESENTATIVE: Enter User ID and Password and click the "Login" button.

# Sign In

\*Password entry is CASE sensitive. \*\*Entries must be keyed in - do not use your copy & paste function.

User ID

Password

Forgot your User ID or Password?

LOGIN

UTOLEDO REPRESENTATIVE: From the IntelliCorp Homepage, hover over the "Post Employment" section on the toolbar and select "I-9 | E-Verify Menu".

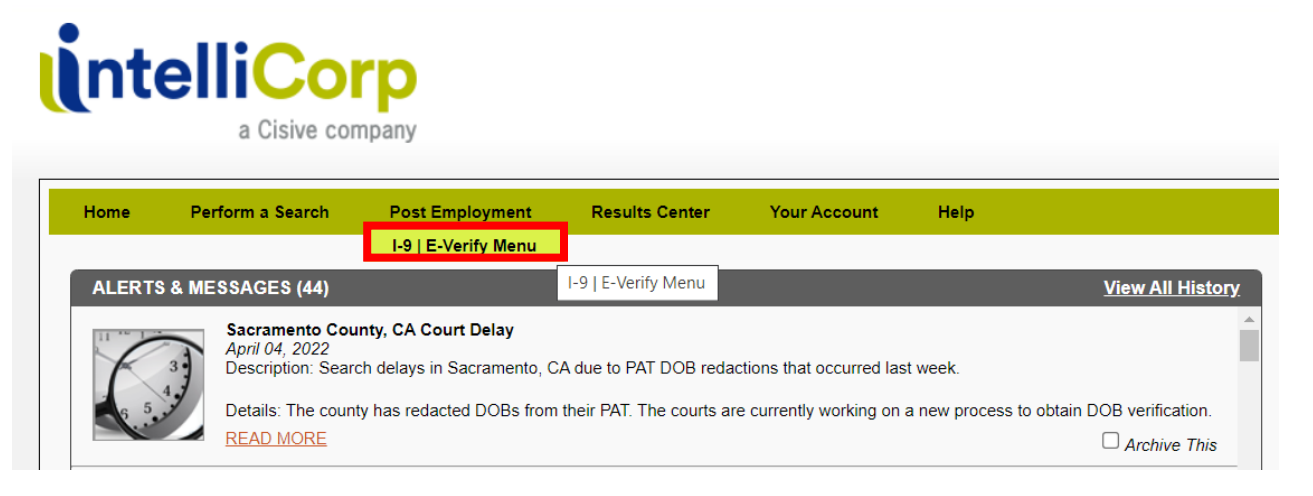

• UTOLEDO REPRESENTATIVE: Access the necessary section of the Compliance Dashboard or one of the links from the menu on the left.

| Home Perform a Search Post Emplo                                                                                                    | oyment Results Center Your Account | Help                 |                             |
|----------------------------------------------------------------------------------------------------|------------------------------------|----------------------|-----------------------------|
| Form I-9<br>New Electronic Form I-9<br>Pending Form I-9<br>Archived I-9                                                                                   | Compliance Dashboa                 | ard                  | Company View Hierarchy View |
| E-Verify                                                                                                    | Summary                            |                      |                             |
| New Electronic Verification Request<br>Pending EVP Request<br>Archived EVP                                                                                | Electronic I-9                     | Scanned I-9          | Total                       |
| Reports                                                                                                    | Active Employees 0                 | Active Employees     | 0 Active Employees 0        |
| Dashboard<br>Company Level Reports                                                                                                    | Terminated<br>Retain 0             | Terminated<br>Retain | 0 Terminated 0 Retain       |
| Resources<br><u>Help</u><br>USCIS – I-9, Employment Eligibility Verification<br><u>USCIS – I-9, Verifying New &amp; Existing Employees on</u><br>Form I-9 | Reverification Due 0               | Reverification Due   | 0 Reverification Due 0      |
| USCIS – 1-9, Handbook<br>What is E-Verify?<br>E-Verify FAQ                                                                                                | Electronic I-9 [Action Required]   |                      |                             |
|                                                                                                    | Reverification<br>Expired 0        | Expired Scans        | 0 Pending I-9 0             |
|                                                                                                    | Receipt Update 0<br>Due/Expired    | E-Verify Due         | 0 Documents 0               |
|                                                                                                    | L                                  |                      |                             |

oror, Employment corcoming (Foror)

## NEW HIRE | SECTION 1 OF THE FORM I-9 REMOTE ACCESS INVITATION

UTOLEDO REPRESENTATIVE: From the Compliance Dashboard, scroll down to the bottom, and **click** either "Section 1 Pending" OR "Section 1 Complete" identifier Important information

|                       |                                                                                                    |                                                     | Company View                                                                                                    | Hierarchy View                                                                                                    |
|-----------------------|----------------------------------------------------------------------------------------------------|-----------------------------------------------------|----------------------------------------------------------------------------------------------------|----------------------------------------------------------------------------------------------------|
|                       | All                                                                                                    |                                                     |                                                                                                    | *                                                                                                    |
|                       |                                                                                                    |                                                     |                                                                                                    |                                                                                                    |
| Scanned I-9           |                                                                                                    |                                                     | Total                                                                                                    |                                                                                                    |
| Active Employees      | 1                                                                                                    | Active Employees                                    |                                                                                                    | 4                                                                                                    |
| Terminated<br>Retain  | 0                                                                                                    | Terminated<br>Retain                                |                                                                                                    | 0                                                                                                    |
| Reverification<br>Due | 0                                                                                                    | Reverification<br>Due                               |                                                                                                    | 0                                                                                                    |
|                       |                                                                                                    |                                                     |                                                                                                    |                                                                                                    |
|                       |                                                                                                    |                                                     |                                                                                                    | _                                                                                                    |
| Expired Scans         | 0                                                                                                    | Pending I-9                                         |                                                                                                    | 0                                                                                                    |
| E-Verify Due          | 0                                                                                                    |                                                     |                                                                                                    |                                                                                                    |
|                       |                                                                                                    |                                                     |                                                                                                    |                                                                                                    |
|                       |                                                                                                    |                                                     |                                                                                                    |                                                                                                    |
| Section 1<br>Complete | 2                                                                                                    |                                                     |                                                                                                    |                                                                                                    |
|                       | Scanned I-9 Active Employees Terminated Retain Reverification Due Expired Scans E-Verify Due Section 1 Complete | Image: section 1   Section 1   Section 1   Complete | All         Scanned I-9         Active Employees       1         Terminated       0         Reverification       0         Due       0         Expired Scans       0         Everify Due       0         Section 1       2 | All         Scanned I-9       Total         Active Employees       1         Terminated       0         Reverification       0         Due       0         Expired Scans       0         Everify Due       0         Section 1       2 |

### UTOLEDO REPRESENTATIVE: Click "Manage Access"

To create and manage Remote Access click button below:

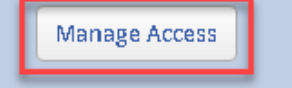

 UTOLEDO REPRESENTATIVE: Enter <u>new hire</u> information "Last Name" "Eirst Name" and "Email" address

|   | Last Name, Thist Name, and Lin    |   | uuress   |                       |
|---|-----------------------------------|---|----------|-----------------------|
|   | Create a Remote Access Invitation | - | NEW HIRE |                       |
| l |                                   |   |          | ○ Section 1           |
| l | Last Name:                        |   |          | O Form I-9            |
| l | First Name:                       |   |          |                       |
|   | Email:                            |   |          | Send invitation copy  |
|   | Send confirmation to:             |   |          | Send completion email |
| l | E-Signature required: 🗹           |   |          | Send Invitation       |

- The Send confirmation to: This data field is for the HR/UTOLEDO REPRESENTATIVE representative to receive an e-mail notification as soon as the <u>new hire</u> completes his/her Section 1 remote invitation (given the "Send completion email" check-box (on the right) is checked)
- UTOLEDO REPRESENTATIVE: **Enter** (HR/UTOLEDO REPRESENTATIVE representative) e-mail address

| Create a Remote Access Invitati | on                        |
|---------------------------------|---------------------------|
| Last Name:<br>First Name:       | O Section 1<br>O Form I-9 |
| Email:                          | Send invitation copy      |
| Send confirmation to:           | Send completion email     |
| E-Signature required: 🗹         | Send Invitation           |

E-Signature required: By default, the check-box is already checked, if not please ensure that it is

The Send invitation copy check-box, if that is checked, then the HR/UTOLEDO REPRESENTATIVE will receive the same Section 1 remote invitation e-mail the <u>new</u> <u>hire</u> receives

| Create a Remote Access Invitation |                           |
|-----------------------------------|---------------------------|
| Last Name:                        | O Section 1<br>O Form I-9 |
| Email:                            | Send invitation copy      |
| Send confirmation to:             | Send completion email     |
| E-Signature required: 🗹           | Send Invitation           |

UTOLEDO REPRESENTATIVE: Select either "Section 1" OR "Form I-9" option

-"Section 1" option = On Campus = New Hire **only** complete the Section 1 of the Form I-9

-"Form I-9" option = Remote - New Hire can designate an individual to act as the auth rep. for Section 2 completion. Your HR Representative can assist you in finding an auth rep.

| Create a Remote Access Invitati | on |                           |
|---------------------------------|----|---------------------------|
| Last Name:<br>First Name:       |    | O Section 1<br>O Form I-9 |
| Email:                          |    | Send invitation copy      |
| Send confirmation to:           |    | Send completion email     |
| E-Signature required: 🗹         |    | Send Invitation           |

UTOLEDO REPRESENTATIVE: **Click** "Send Invitation" to send out the Section 1 remote invitation e-mail to the <u>new hire</u>

| Create a Remote Access Invitat | tion |                           |
|--------------------------------|------|---------------------------|
| Last Name:                     |      | ○ Section 1<br>○ Form I-9 |
| First Name:                    |      |                           |
| Email:                         |      | Send invitation copy      |
| Send confirmation to:          |      | Send completion email     |
| E-Signature required: 🗹        |      | Send Invitation           |

# \*Website refreshes\*

## Confirmation from the system

| Create a Remote Access Invitation |                               |
|-----------------------------------|-------------------------------|
| Last Name:                        | Section 1                     |
| First Name:                       |                               |
| Email:                            | Send invitation copy          |
| Send confirmation to:             | Send completion email         |
| E-Signature required: 🗹           | Send Invitation               |
|                                   | Invitation successfully sent. |

#### NEW HIRE | SECTION 1 OF THE FORM I-9 REMOTE ACCESS INVITATION | COMPLETE SECTION 1

NEW HIRE/EMPLOYEE: Received 'Section 1 (ONLY) Remote Invitation E-mail' from UTOLEDO REPRESENTATIVE
 Sample

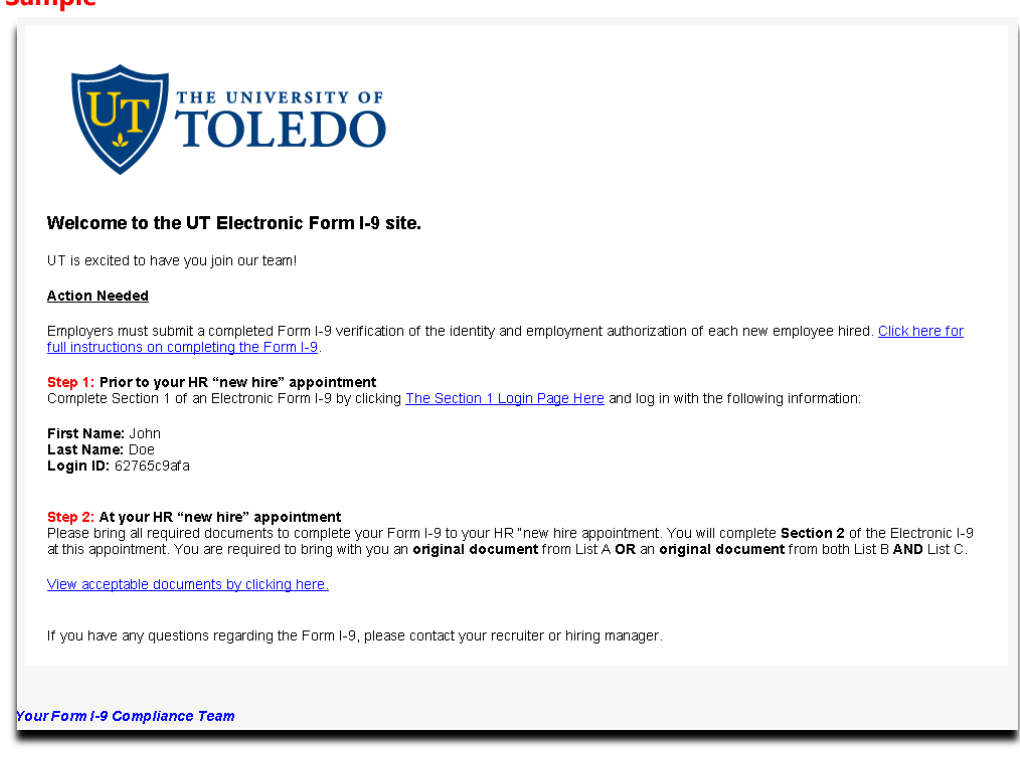

NEW HIRE/EMPLOYEE: **Review/Read** the email instructions then log in with the following information:

NEW HIRE/EMPLOYEE: **Click** the "<u>the section 1 login page here</u>" hyperlink NEW HIRE/EMPLOYEE: **Enter** the "First Name" NEW HIRE/EMPLOYEE: **Enter** the "Last Name" NEW HIRE/EMPLOYEE: **Enter** the "Login ID"

| Section 1 L | ogin   |
|-------------|--------|
| First Name: |        |
| Last Name:  |        |
| Login ID:   |        |
|             | Log In |
|             |        |
|             |        |

- NEW HIRE/EMPLOYEE: Click "Log In"
- NEW HIRE/EMPLOYEE: Complete Section 1 of the electronic Form I-9
  - EMPLOYEE: Last Name
  - EMPLOYEE: First Name
  - EMPLOYEE: Middle Initial (if applicable)
  - EMPLOYEE: Other Last Names Used (if any)
  - EMPLOYEE: Address
  - EMPLOYEE: Apt. Number (if applicable)
  - EMPLOYEE: City or Town
  - EMPLOYEE: State
  - EMPLOYEE: Zip
  - EMPLOYEE: Date of Birth (mm/dd/yyyy)
  - EMPLOYEE: U.S. Social Security Number

Optional field

#### **HOWEVER**

It is required for E-Verify. Please only check the checkbox:

"SSN Applied For"

if the employee has applied for but not yet received his/her U.S. Social Security Number

# **Employee Information**

► START HERE: Read instructions carefully before completing this form. The instructions must be available during completion of this form.

Click here to view Instructions

Click here to view List of Acceptable Documents

**ANTI-DISCRIMINATION NOTICE:** It is illegal to discriminate against work-authorized individuals. Employers **CANNOT** specify which document(s) an employee may present to establish employment authorization and identity. The refusal to hire or continue to employ an individual because the documentation presented has a future expiration date may also constitute illegal discrimination.

#### Check box to show the Preparer / Translator section

| Last Name                      |                        | 0 |
|--------------------------------|------------------------|---|
| First Name                     |                        | 1 |
| Middle Initial                 |                        | ٢ |
| Other Last Names<br>Used       | (if any)               | 1 |
| Address                        | Street Number and Name | 0 |
| Apt. Number                    |                        | 1 |
| City or Town                   |                        | 1 |
| State                          | - Select State - 🗸 🗸   | 1 |
| Zip                            |                        | 1 |
| Date of Birth                  | mm/dd/yyyy             | 1 |
| U.S. Social Security<br>Number |                        | 1 |
| Email                          | OPTIONAL               | 1 |
| Telephone Number               | OPTIONAL               | 1 |

- ◆ NEW HIRE/EMPLOYEE: **Click** the "Next" button to continue
- NEW HIRE/EMPLOYEE: Select 'Citizenship Status' Section 1 of the electronic Form I-9

| Employee Information                                                                                                  | Citizenship Status                                                                    | Employee eSignature                                                      | Complete                            |
|----------------------------------------------------------------------------------------------------|---------------------------------------------------------------------------------------|--------------------------------------------------------------------------|-------------------------------------|
|                                                                                                    | Citizens                                                                              | hip Status                                                               |                                     |
| am aware that federal law<br>connection with the comp<br>attest, under penalty of pe                                  | provides for imprisonment a<br>letion of this form.<br>rjury, that I am (check one o  | ind/or fines for false statements or<br>if the following):               | use of false documents              |
| A citizen of the United                                                                                               | States 🕐                                                                              |                                                                          |                                     |
| A noncitizen national o                                                                                               | f the United States (See.                                                             | instructions) 🕐                                                          |                                     |
| A lawful permanent res<br>(Alien Registration Numb                                                                    | sident (†)<br>er/USCIS Number)(†)                                                     |                                                                          | ~                                   |
| An alien authorized to                                                                                                | work until 🕅                                                                          |                                                                          |                                     |
| (Expiration date, if applic                                                                                           | able, mm/dd/yyyy)®                                                                    |                                                                          |                                     |
| Some aliens may write "N<br>N/A - Not Applicable<br>Aliens authorized to work<br>An Alien Registration Nur<br>Number. | KA" in this field.<br>must provide only one of th<br>hiter/USCIS Number <b>OR</b> For | e following dacument numbers to<br>m I-94 Admission Number <b>OR</b> Fon | complete Form I-9:<br>sign Passport |
| 01. Alien Registration                                                                                                | Number / USCIS Number                                                                 | :@                                                                       | ~                                   |
| OR                                                                                                    |                                                                                       |                                                                          |                                     |
| 2. Form I-94 Admissi                                                                                                  | on Number: 🕐                                                                          |                                                                          |                                     |
| OR                                                                                                    |                                                                                       |                                                                          |                                     |
| ි 3. Foreign Passport                                                                                                 | Number: 🕐                                                                             |                                                                          |                                     |
| Country of Issuance                                                                                                   | •                                                                                     |                                                                          | ~                                   |
|                                                                                                    |                                                                                       |                                                                          |                                     |

- ◆ NEW HIRE/EMPLOYEE: **Click** the "Next" button to continue
- NEW HIRE/EMPLOYEE: Choose the "Security Question"
- NEW HIRE/EMPLOYEE: Enter the answer to the "Security Question"

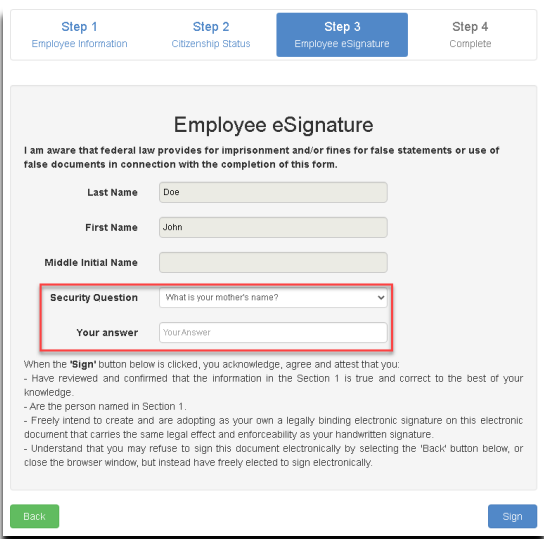

NEW HIRE/EMPLOYEE: Click the "Sign" button to complete the electronic signature process (Section 1)

<u>AT THIS STEP</u>: The NEW HIRE/EMPLOYEE will wait for the system to finalize the electronic signature process, and a confirmation page will be displayed

| Step 1<br>Employee Information                                                                                                    | Step 2<br>Citizenship Status                                                                                                    | Step 3<br>Employee eSignature                                                             | Step 4<br>Complete |
|----------------------------------------------------------------------------------------------------|----------------------------------------------------------------------------------------------------|-------------------------------------------------------------------------------------------|--------------------|
| Employee eSign<br>Electronic Signature is VERI<br>I am aware that federal law p<br>statements or use of false de<br>Instant Signature<br>Doe, John<br>electronically signed the<br>Form I-9, 10/21/2019, date<br>Monday, March 28, 2022 B | ature Result<br><b>IFIED AND SECURE</b><br>provides for imprisonment an<br>ocuments in connection with<br>ad<br>ad<br><b>3:48 AM Pacific Time</b> at the | d/or fines for false<br>the completion of this form.<br><b>Employee's</b> signature line. |                    |
| Back                                                                                                    |                                                                                                    |                                                                                           | Sigr               |

# Congratulations! You have completed Section 1 of the electronic Form I-9!

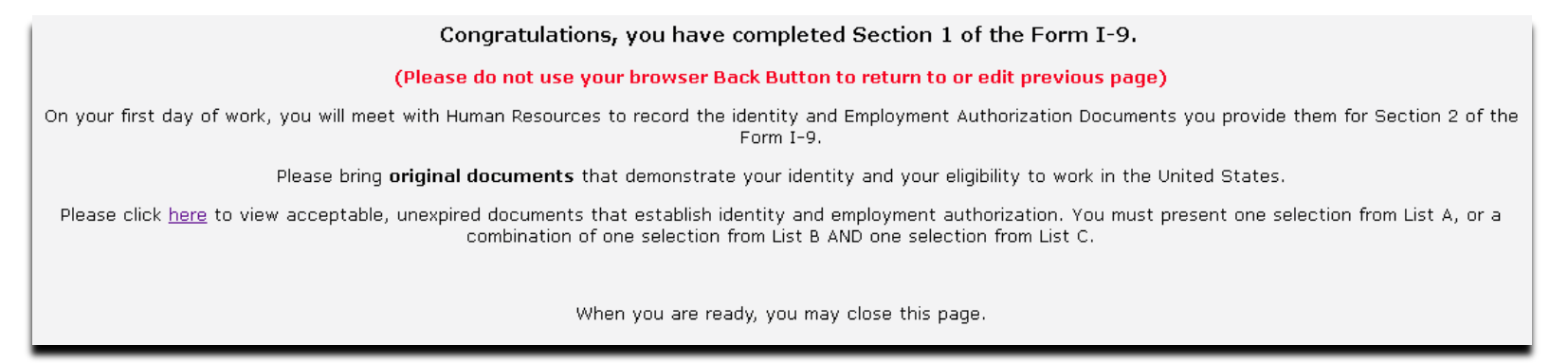

## NEW HIRE | SEND REMOTE SECTION 2 INVITATION | DESIGNATED AUTHORIZED REPRESENTATIVE

- Once the New Hire has COMPLETED the Remote Section 1 of the Form I-9, a pop-up will appear asking them to send an email to the individual who will be completing Section 2 of the Electronic Form I-9.
- NEW HIRE: Enter the Last Name, First Name and Email Address of person they will meet with to complete Section 2.
- NEW HIRE: Click 'Send Invitation'.

| SECTION & CHART MALLALLONA REGOD                                                                  | 51°                                                                                                    |                                                                                                    |
|---------------------------------------------------------------------------------------------------|----------------------------------------------------------------------------------------------------|----------------------------------------------------------------------------------------------------|
|                                                                                                   | REQUIRED NEXT STEP - DO NOT                                                                                                    | EXIT                                                                                                    |
| Now you must select an individu<br>the identity and Emplo<br>You can provide any Document<br>here | al to complete Section 2 of the Form I-9. This<br>yment Authorization Documents that you p<br>s from either List A or List B and C as outline<br>to review those document options <u>LIST OF A</u> | individual will meet with you in person and record<br>rovide them for Section 2 of the Form I-9.<br>ed on the LISTS OF ACCEPTABLE DOCUMENTS. Click<br>CCEPTABLE DOCUMENTS |
| MPORTANT: In order for<br>you MUST meet this in<br>Please enter the                               | to remain in compliance wit<br>dividual in person and complete Section 2 of<br>email address of the individual you have sele                                                                       | th Department of Homeland Security requirements,<br>f the Form I-9 within three business days.<br>ected below and send the invitation.                                    |
| 1. Enter the Last Name and First Na<br>person, so they can physically revie                       | me of the individual selected to complete Secti<br>w your documents).                                                                                                    | on 2 (this individual must be someone you will meet in-                                                                                                    |
| Last Name:                                                                                        | First Name:                                                                                                    |                                                                                                    |
| 2. Enter their email address                                                                      |                                                                                                    |                                                                                                    |
| Email:                                                                                            |                                                                                                    |                                                                                                    |
| 3. Confirm their email address                                                                    |                                                                                                    |                                                                                                    |
| Email:                                                                                            |                                                                                                    |                                                                                                    |
| <ol> <li>Click "Send Invitation" and a sect<br/>completion process.</li> </ol>                    | rre link will be sent for Section 2 completion. Yo                                                                                                    | u must be physically present during the Section 2                                                                                                    |
|                                                                                                   | Send Invitation                                                                                                    |                                                                                                    |
|                                                                                                   |                                                                                                    |                                                                                                    |

New Hire may close the screen

## AUTHORIZED REPRESENTATIVE | FORM I-9 REMOTE INVITATION | SECTION 2 COMPLETION

Authorized Representative: **Receive** a 'Section 2 Remote Invitation E-mail' from the employee/new hire

| From: Form I-9 Compliance [mailto:services@formi9.com] Sent: Thursday, March 30, 2017 4:48 PM To: Kelly Randall            To: Kelly Randall          KRandall@formi9.com> |  |
|----------------------------------------------------------------------------------------------------|--|
| Subject: Electronic Form I 9 Invitation (Company ID:                                                                                                    |  |
| Resources, Human has sent you an invitation to complete Section 2 of the Electronic Form I-9 as the Authorized Representative for                                          |  |
| Please visit the Form I-9 login page here and log in with the following information:                                                                                       |  |
| First Name: John                                                                                                    |  |
| Last Name: Do                                                                                                    |  |
| Login ID: 713d0143da                                                                                                    |  |

✤ Authorized Representative: Follow the instructions below:

Authorized Representative: **Copy** the "Login ID"

Authorized Representative: **Click** the "<u>the Form I-9 login page here</u>" hyperlink

Authorized Representative: Enter the "First Name"

Authorized Representative: Enter the "Last Name"

| First Name: |  |
|-------------|--|
| Last Name:  |  |
| Login ID:   |  |
|             |  |

- ✤ Authorized Representative: Click the "Log In" button
- Authorized Representative: **Complete** Section 2 of the electronic Form I-9 with the employee present

#### EMPLOYEE INFORMATION: List A Document

<u>OR</u>

List B and List C Document

EMPLOYEE INFORMATION: First day of employment

Authorized Representative: Title of Employer or

Authorized Representative

Authorized Representative: Last Name

Authorized Representative: First Name

Employer Information: Employer's Business or Organization Name

Employer Information: Employer's Business or Organization Address

Employer Information: City or Tow n

Employer Information: State

Employer Information: Zip Code

Section 2. Employer or Authorized Representative Review and Verification

(Employers or their authorized representative must complete and sign Section 2 within 3 business days of the employee's first day of employment. You must physically examine one document from List A OR a combination of one document from List B and one document form List C as listed on the "Lists of Acceptable Documents.")

| Employee Info from Section 1 (?)          | Last Name <i>(Family Name)</i> ⑦<br>[Employee Last Name Here]   | First Na<br>[Employ | me (Given Name) 🥐<br>ree First Name Here] | M.L 🕐<br>N/A | Citizenship/Immigration Status ⑦<br>1                         |
|-------------------------------------------|-----------------------------------------------------------------|---------------------|-------------------------------------------|--------------|---------------------------------------------------------------|
| Li<br>Identity and Emplo<br>Special Rules | ist <u>A</u><br>syment Authorization<br><u>Document Samples</u> | OR                  | List B<br>Identity<br>Special Rules       | AM           | ID <u>List C</u><br>Employment Authorization<br>Special Rules |
| Document Title: (2)                       |                                                                 | •                   | ×                                         | 1            | • •                                                           |
| Issuing Authority: ⑦                      |                                                                 | •                   | V                                         | ?            | • 0                                                           |
| Document Number: 💿                        |                                                                 |                     |                                           | ?            | 0                                                             |
| Expiration Date (if any)(mm/dd/yyyy).     | •                                                               |                     |                                           | ?            | ٢                                                             |
| Document Title: ⑦                         |                                                                 | •                   |                                           |              |                                                               |
| Issuing Authority: 😨                      |                                                                 | •                   | Additional Information                    | on           | QR Code - Section 2 & 3<br>Do Not Write in This Space         |
| Document Number: 🕐                        |                                                                 |                     |                                           |              |                                                               |
| Expiration Date (if any)(mm/dd/yyyy).     | •                                                               |                     |                                           |              |                                                               |
| Document Title: ⑦                         |                                                                 | •                   |                                           |              |                                                               |
| Issuing Authority: 💿                      |                                                                 | •                   |                                           |              |                                                               |
| Document Number: 🕐                        |                                                                 |                     |                                           |              | .h.                                                           |
| Expiration Date (if any)(mm/dd/yyyy).     | • ?                                                             |                     |                                           |              | 1                                                             |

Certification: I attest, under penalty of perjury, that (1) I have examined the document(s) presented by the above-named employee, (2) the above-listed document(s) appear to be genuine and to relate to the employee named, and (3) to the best of my knowledge the employee is authorized to work in the United States.

| The employee's first day of employment (mm/dd/)        | /////: ③                   |                   | (See in     | structions for exemp     | tions)             |
|--------------------------------------------------------|----------------------------|-------------------|-------------|--------------------------|--------------------|
| Signature of Employer or Authorized Representative (?) | Today's Date (mm/          | dd/yyyy): 🕐       | Title of Er | nployer or Authorized Re | presentative 🝞     |
| Last Name of Employer or Authorized Representative ⑦ F | irst Name of Employer or A | Authorized Repres | sentative 🕐 | Employer's Business or O | rganization Name 🝞 |
| Employer's Business or Organization Address (Street Nu | umber and Name) 🧿          | City or Town      | 1 (?)       | State 🝞                  | ZIP Code (?)       |

Save Print PDF Add eDocuments Add Notes Cancel

Authorized Representative: Click the "Save" button at the bottom of the electronic Form I-9

If there is no error, **check** the "Signature Validation" box (Signature of Employer or Authorized Representative) in Section 2 to electronically sign Section 2 of the Form I-9

Authorized Representative: Choose the Security Question

| Make For                     | m I-9 Instructions / | Available - Click here to Print            |
|------------------------------|----------------------|--------------------------------------------|
| First Name                   | МІ                   | Last Name                                  |
|                              |                      |                                            |
|                              |                      |                                            |
| What is your mother's na     | ame?                 |                                            |
| What is your mother's nan    | ne?                  | ntent                                      |
| What is your father's name   | 27                   |                                            |
| In what city were you born   | ?                    | (1) have reviewed and confirmed that       |
| What is the birth date of yo | our son?             | e block referenced above is true and       |
| What is the birth date of yo | our daughter?        | ction of the document, (3) freely intend   |
| to create and are adoptin    | g as their own a le  | gally binding electronic signature on this |

✤ Authorized Representative: **Type** in the answer to the "Security Question"

| Make Form I-9 In                                                                                                    | structions A                                                                                | vailable - Click here to Print                                                                                                    |
|----------------------------------------------------------------------------------------------------|---------------------------------------------------------------------------------------------|----------------------------------------------------------------------------------------------------|
| First Name                                                                                                    | MI                                                                                          | Last Name                                                                                                    |
|                                                                                                    |                                                                                             |                                                                                                    |
|                                                                                                    |                                                                                             |                                                                                                    |
| What is your mother's name?                                                                                                    |                                                                                             | YOUR ANSWER HERE                                                                                                    |
|                                                                                                    |                                                                                             |                                                                                                    |
|                                                                                                    | Hide co                                                                                     | ontent -                                                                                                    |
| When the 'E-Sign Document'                                                                                                    | <u>Hide cc</u><br>button below                                                              | v is clicked, the person named above                                                                                                    |
| When the 'E-Sign Document'<br>acknowledges, agrees and atte                                                                                                    | Hide co<br>button below<br>ests that they<br>and signatu                                    | v is clicked, the person named above<br>y (1) have reviewed and confirmed that                                                                                                    |
| When the 'E-Sign Document'<br>acknowledges, agrees and atte<br>the information in the Section<br>correct, (2) are the person nam                                     | Hide co<br>button below<br>ests that they<br>and signatu<br>ed in that Se                   | v is clicked, the person named above<br>y (1) have reviewed and confirmed that<br>re block referenced above is true and<br>action of the document, (3) freely intend                                               |
| When the 'E-Sign Document'<br>acknowledges, agrees and atte<br>the information in the Section<br>correct, (2) are the person nam<br>to create and are adopting as th | Hide co<br>button below<br>ests that they<br>and signatu<br>ed in that Se<br>weir own a leg | v is clicked, the person named above<br>y (1) have reviewed and confirmed that<br>re block referenced above is true and<br>action of the document, (3) freely intend<br>gally binding electronic signature on this |

Authorized Representative: Click the "E-Sign Document" button to complete the electronic signature process (Section 2) <u>AT THIS STEP</u>: The Authorized Representative will wait for the system to provide the following pop-up window:

# Click the following choice (below) for further instructions: "YES" CR "NO" (Select the following option: NO will exit the source and Section 2 of the Form | O is

(Select the following option: NO will exit the screen and Section 2 of the Form I-9 is completed!)

### AUTHORIZED REPRESENTATIVE | DOCUMENTT UPLOAD

Authorized Representative: **Click** the "Add More Documents **b**" button to begin uploading the employee supporting document(s)

| eDocuments for the eForm I-9 of [Employee Name Here], | Add More Documents 🗟 | Finish |
|-------------------------------------------------------|----------------------|--------|
|                                                       |                      | Finish |

Authorized Representative: **Click** the "Browse..." button to locate the file from your hard drive

| Form 19 Secure Site                                                                                                    |
|----------------------------------------------------------------------------------------------------|
| Select a file Browse No file selected. Upload Cancel Acceptable file types: Word Documents, Excel Spreadsheets, Images |
|                                                                                                    |

Authorized Representative: **Click** the "Upload" button to upload the file you have selected

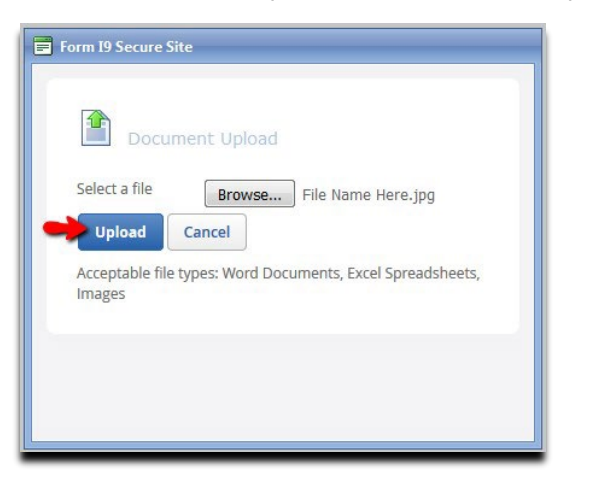

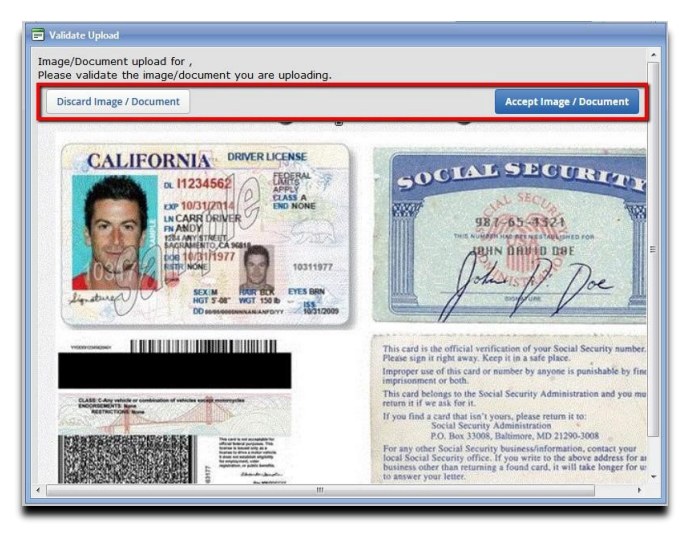

AT THIS STEP: The Authorized Representative can upload additional document by clicking on the "Add More Documents 🗟 " button

### <u>OR</u>

### **Click** on the "Finish" button to exit

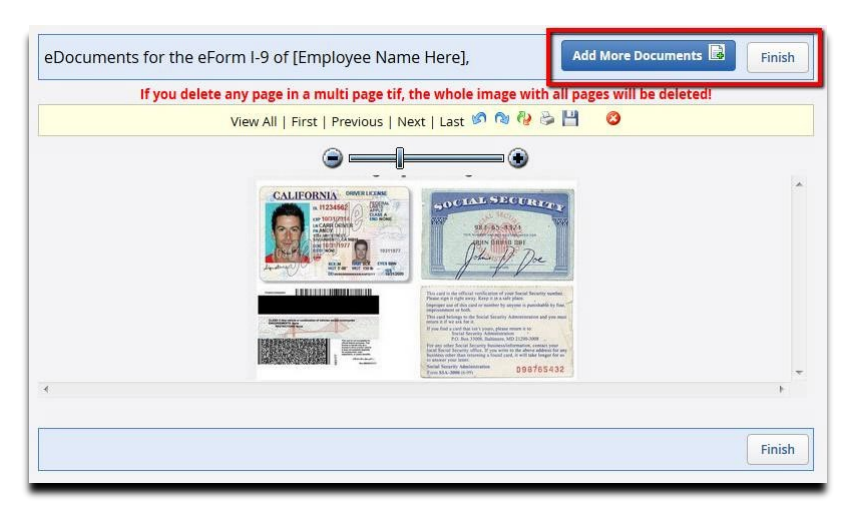

Section 2 of the Form I-9 is completed! (Confirmation page sample image below)

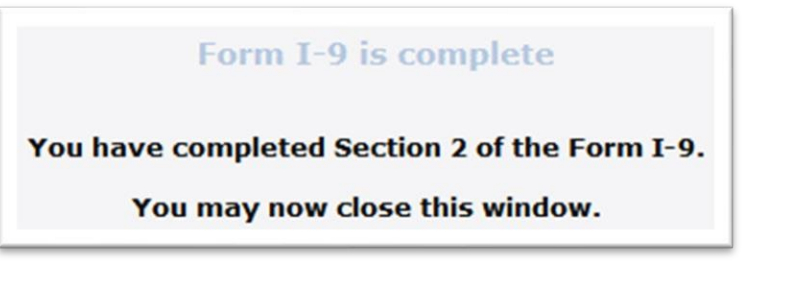

## UTOLEDO REPRESENTATIVE > COMPLETE SECTION 2 OF THE FORM I-9

UTOLEDO REPRESENTATIVE: From the Compliance Dashboard, scroll down to the bottom, and click the "Section 1 Complete" identifier

|                                       |                       |     |                       | <u>lm</u> j  | <u>portant information</u> |
|---------------------------------------|-----------------------|-----|-----------------------|--------------|----------------------------|
| Compliance Dashboard                  |                       |     |                       | Company View | Hierarchy View             |
|                                       |                       | All |                       |              | ~                          |
| Summany                               |                       |     |                       |              |                            |
| Summary                               |                       |     |                       |              |                            |
| Electronic I-9                        | Scanned I-9           |     |                       | Total        |                            |
| Active Employees                      | Active Employees      | 1   | Active Employees      |              | 4                          |
| Terminated 0                          | Terminated<br>Retain  | 0   | Terminated<br>Retain  |              | 0                          |
| Reverification 0                      | Reverification<br>Due | 0   | Reverification<br>Due |              | 0                          |
| Electronic I-9 [Action Required]      |                       |     |                       |              |                            |
|                                       |                       |     |                       |              |                            |
| Reverification O                      | Expired Scans         | 0   | Pending I-9           |              | 0                          |
| Receipt Update 0<br>Due/Expired       | E-Verify Due          | 0   |                       |              |                            |
| Electronic I-9 [Section 1 Management] |                       |     |                       |              |                            |
| Section 1 Pending 4                   | Section 1<br>Complete | 2   |                       |              |                            |

 UTOLEDO REPRESENTATIVE: Enter the last name <u>OR</u> the full/partial(last four) social security number to conduct a search OR

UTOLEDO REPRESENTATIVE: **Click** the " 🗐 " icon corresponding to the new hire/employee name

|                                                                                                    |               |                     | E-Fo          | rm I-9 Sectio<br>Comple | n 1 Forn<br>ete | ns (3)                  |            |                  |              |             |        |
|----------------------------------------------------------------------------------------------------|---------------|---------------------|---------------|-------------------------|-----------------|-------------------------|------------|------------------|--------------|-------------|--------|
| Search       Clear Search         You can search by last name or full/partial SSN         To sort the list below, click on the title of the column you'd like to sort by. |               |                     |               |                         |                 |                         |            |                  |              |             |        |
| FormI9PK <u>Name</u>                                                                                                    | eForm I-<br>9 | <u>Entry Method</u> | <u>Status</u> |                         | <u>Parentid</u> | <u>PartnerRequestID</u> | <u>SSN</u> | <u>Hire Date</u> | Enter Date • | Туре        | Delete |
| 31928721 Doe, John                                                                                                    |               | Employee            | Complete      | demoutoledo             | UToledo         |                         |            |                  | 3/24/2022    | <b>F</b> 9  | 3      |
| 31898510 Cook, David                                                                                                    |               | Employee            | Complete      | demoutoledo             | UToledo         |                         | 4234       |                  | 3/21/2022    | <b>F</b> 9  | 0      |
| 31892045 Cook, David                                                                                                    |               | Employee            | Complete      | demoutoledo             | UToledo         |                         | 4234       |                  | 3/21/2022    | <b>[</b> •9 | 0      |
| 3 Records in 1 Page(s)                                                                                                    |               |                     |               | Display 12              | ]               | Records per Pa          | ge         | Go               |              |             |        |
| Page 1 of 1 Go                                                                                                    |               |                     |               |                         |                 |                         |            |                  | ⊲ Pr         | evious      | Next 🕨 |

# ✤ UTOLEDO REPRESENTATIVE: Complete Section 2 of the electronic Form I-9

| EMPLOYEE INFORMATION:                  | List A Document                              | Section 2. Employer or Authorized Representative Review and Verification           (Employers or their authorized representative must complete and sign Section 2 within 3 business days of the employer's first day of employment. You must physically examine one document from List A OR a combination of one document from List B and one document form List C as listed on the "Lists of A coeptable Documents."           Employee Info from Section 1         Last Name (Family Name)         First Name (Given Name)         MI. ©         Citizenship/Immigration Status ® |                                                                 |                                                                       |                                 |                          |                            |                                       |                                      |
|----------------------------------------|----------------------------------------------|----------------------------------------------------------------------------------------------------|-----------------------------------------------------------------|-----------------------------------------------------------------------|---------------------------------|--------------------------|----------------------------|---------------------------------------|--------------------------------------|
|                                        | List B and List C Document                   | Employee Info from Section                                                                                                    | 1 Last Name (Fami<br>Doe                                        | ly Name) 🕐 🛛 Fi<br>Ji                                                 | st Name <i>(Given I</i><br>hn   | lame) 🕐                  | MJ. 🕐<br>N/A               | Citizenship/Immigratio<br>1           | n Status 🕐                           |
| EMPLOYEE INFORMATION:                  | First day of employment                      | Identity and Er                                                                                                    | List A<br>mployment Authoriz                                    | ation                                                                 | OR                              | List B<br>Identity       | A                          | ND L<br>Employmer                     | ist C<br>at Authorization            |
|                                        |                                              | Document Title: ⑦                                                                                                    | Select a Document                                               |                                                                       | Select                          | a Docun                  | • 0                        | Select a Doct                         | ın 🔹                                 |
|                                        |                                              | Issuing Authority: ⑦                                                                                                    |                                                                 |                                                                       |                                 |                          | • ⑦                        |                                       | • ?                                  |
| Authorized Representative:             | Title of UTOLEDO                             | Document Number: 📀                                                                                                    |                                                                 |                                                                       |                                 |                          | 0                          |                                       | 1                                    |
| Authonzeu Representative.              | REPRESENTATIVE or                            | Expiration Date (if any)(mm/dd/                                                                                                    | NNN): ⑦                                                         |                                                                       |                                 |                          | 0                          |                                       | 1                                    |
|                                        | Authorized Pepresentative                    | Document Title: ⑦                                                                                                    |                                                                 |                                                                       |                                 |                          |                            |                                       |                                      |
|                                        |                                              | Issuing Authority: ⑦                                                                                                    |                                                                 |                                                                       | Additi                          | unal Inform              | ation 🕐                    | QR Code -<br>Do Not Write             | Section 2 & 3<br>in This Space       |
| Authorized Representative:             | Last Name                                    | Document Number: ⑦                                                                                                    |                                                                 |                                                                       |                                 |                          |                            |                                       |                                      |
| Authorized Representative:             | First Name                                   | Expiration Date (if any)(mm/dd/                                                                                                    | Expiration Date (if any)(mm/dd/yyyy): 3                         |                                                                       |                                 |                          |                            |                                       |                                      |
|                                        |                                              | Document Title: ⑦                                                                                                    | ent Title: (2)                                                  |                                                                       |                                 |                          |                            |                                       |                                      |
|                                        |                                              | Issuing Authority: ⑦                                                                                                    |                                                                 |                                                                       |                                 |                          |                            |                                       |                                      |
|                                        |                                              | Document Number: ⑦                                                                                                    |                                                                 |                                                                       | 41                              |                          |                            |                                       |                                      |
| UTOLEDO REPRESENTATIVE                 | UTOLEDO                                      | Expiration Date (if any)(mm/dd/                                                                                                    | ww): ⑦                                                          |                                                                       |                                 |                          |                            |                                       |                                      |
| Information:                           | <b>REPRESENTATIVE</b> 's                     | Certification: I attest, under p<br>above-listed document(s) ap                                                                                                    | enalty of perjury, that<br>pear to be genuine a<br>wited States | at (1) I have exa<br>and to relate to                                 | mined the docu<br>he employee n | ment(s) pro<br>amed, and | esented by<br>(3) to the b | the above-named<br>est of my knowledg | employee, (2) the<br>je the employee |
|                                        | Business or Organization<br>Name             | The employee's first day of employment (mm/dd/yyyy): (2) (See instructions for exemptions)                                                                                                    |                                                                 |                                                                       |                                 |                          |                            |                                       |                                      |
|                                        |                                              | Signature of Employer or Author                                                                                                    | rized Representative 🤅                                          | Today's Dat                                                           | e (mm/dd/yyyy): 🔇               | ) Titi                   | e of Employe               | r or Authorized Repre                 | sentative ⑦                          |
| UTOLEDO REPRESENTATIVE                 | UTOLEDO                                      | Signature Validation                                                                                                    |                                                                 | 03/28/202                                                             | 2                               |                          |                            |                                       |                                      |
| Information:                           | REPRESENTATIVE's<br>Business or Organization | Last Name of Employer or Authorized Representative ⑦ First Name of Employer                                                                                                    |                                                                 | ver or Authorized Representative ⑦ Employer's Business or Organizatio |                                 |                          | ization Name 🕐             |                                       |                                      |
|                                        |                                              | Employer's Business or Organization Address (Street Number and Name)                                                                                                    |                                                                 | e) ⑦ City o                                                           | Town 🕐                          |                          | State 🕐                    | ZIP Code 🕐                            |                                      |
|                                        | Address                                      | Demo - 2801 W. Bancroft S                                                                                                    | t                                                               |                                                                       | Tole                            | to                       |                            | ОН 🔻                                  | 43606                                |
| UTOLEDO REPRESENTATIVE<br>Information: | City or Town                                 |                                                                                                    | Save                                                            | nt PDF Add                                                            | eDocuments                      | Add Note                 | es Ca                      | ncel                                  |                                      |
| UTOLEDO REPRESENTATIVE<br>Information: | State                                        |                                                                                                    |                                                                 |                                                                       |                                 |                          |                            |                                       |                                      |
| UTOLEDO REPRESENTATIVE                 | Zip Code                                     |                                                                                                    |                                                                 |                                                                       |                                 |                          |                            |                                       |                                      |

Information:

UTOLEDO REPRESENTATIVE: Click the "Save" button

-If there is no error, **check** the "Signature Validation" box (Signature of UTOLEDO REPRESENTATIVE or Authorized Representative) in Section 2 to electronically sign Section 2 of the Form I-9

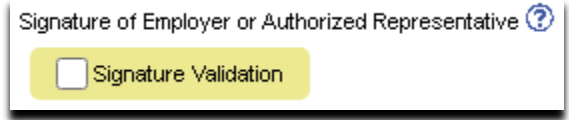

- ◆ UTOLEDO REPRESENTATIVE: **Choose** the "Security Question"
- ◆ UTOLEDO REPRESENTATIVE: **Enter** the answer to the "Security Question"

| Section 2 Employer Sign                                                                                                    | ature - Instar    | nt Signature         |                          |  |  |  |  |
|----------------------------------------------------------------------------------------------------|-------------------|----------------------|--------------------------|--|--|--|--|
| To E-Sign: Confirm name is c<br>Sign Document'.                                                                                                    | orrect, select an | nd answer security   | question, then click 'E- |  |  |  |  |
| Make Form I-                                                                                                    | 9 Instructions Av | vailable - Click hen | e to Print               |  |  |  |  |
| First Name                                                                                                    | MI                | Last Name            |                          |  |  |  |  |
| Rep                                                                                                    |                   | Auth                 |                          |  |  |  |  |
| What is your mother's name?                                                                                                    |                   | •                    |                          |  |  |  |  |
|                                                                                                    | Hide co           | ontent               |                          |  |  |  |  |
| When the 'E-Sign Document' button below is clicked, the person named above acknowledges, agrees and attests that they (1) have reviewed and confirmed that the information in the Section and signature block referenced above is true and correct (2) are the person named in that Section of the document, (3) freely intend to create and are adopting as their own a legally binding electronic signature on this electronic document that carries the same legal sect and enforceability as their handwritten signature; and (4) understand that they may refuse to sign this - |                   |                      |                          |  |  |  |  |
| 4                                                                                                    |                   |                      | •                        |  |  |  |  |
|                                                                                                    | E-Sign Docum      | ent Withdraw C       | onsent Sign On File      |  |  |  |  |

- UTOLEDO REPRESENTATIVE: Click the "E-Sign Document" button to complete the electronic signature process (Section 2)
- UTOLEDO REPRESENTATIVE: **Click** the "Close Form" button to close the confirmation window

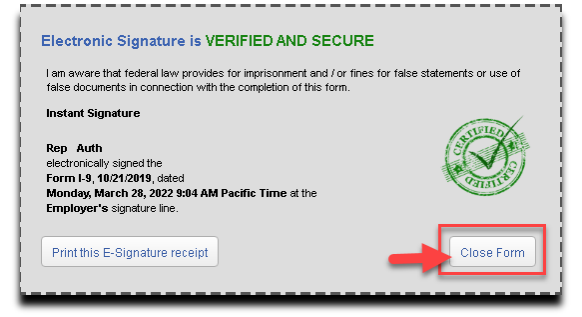

Congratulations! You have completed Section 2 of the electronic Form I-9!

## UPLOAD SOURCE DOCUMENT(S) TO THE ELECTRONIC FORM I-9 RECORD

- UTOLEDO REPRESENTATIVE: View the electronic Form I-9 that is in question
- UTOLEDO REPRESENTATIVE: Scroll down to the bottom of the page
- UTOLEDO REPRESENTATIVE: Click the "Add eDocuments" button

| Last Name of Employer or Authorized Representative ⑦<br>Rep                                | First Name of Employer or A<br>Auth | uthorized Representative ⑦ Employer's Business or Organization Name ⑦ Demo - Utoledo |        |  |                     |  |
|--------------------------------------------------------------------------------------------|-------------------------------------|--------------------------------------------------------------------------------------|--------|--|---------------------|--|
| Employer's Business or Organization Address <i>(Street a</i><br>Demo - 2801 W. Bancroft St | Number and Name) ⑦                  | City or Town ⑦<br>Toledo                                                             | Town 🕐 |  | ZIP Code ⑦<br>43606 |  |
| Pri                                                                                        | nt PDF Add eDocu                    | ments Add Notes                                                                      |        |  |                     |  |

 UTOLEDO REPRESENTATIVE: Follow the instructions being prompted to you NOTE:

-If you are using mobile device (smart phone/tablet), you must take a picture of the provided document(s), then upload to the system -If you are using personal computer/laptop, you must photocopy the provided document(s) to your hard-drive, then upload to the system

### **COMPLETE SECTION 3 UPDATE**

- UTOLEDO REPRESENTATIVE: View the electronic Form I-9 that is in question
- UTOLEDO REPRESENTATIVE: Scroll down to the bottom of the page
- UTOLEDO REPRESENTATIVE: Click the "Add New Section 3" button

| Last Name of Employer or Authorized Representative ⑦<br>Rep | First Name of Employer or Aut<br>Auth | horized Representative 🕐 | Employer's Business or Organization Name (2)<br>Demo - Utoledo |         |            |
|-------------------------------------------------------------|---------------------------------------|--------------------------|----------------------------------------------------------------|---------|------------|
| Employer's Business or Organization Address (Stree          | t Number and Name) 🕐                  | City or Town 🕐           | 1                                                              | State 🕐 | ZIP Code 🕐 |
| Demo - 2801 W. Bancroft St                                  | Toledo                                |                          | ОН 🔻                                                           | 43606   |            |
|                                                             |                                       |                          |                                                                |         |            |
|                                                             | Section 3 Undating an                 | d Reverification         |                                                                |         |            |
|                                                             | Add New Sec                           | tion 3                   |                                                                |         |            |

Here are the instructions for Section 3 update:

#### **BLOCK A: New Name**

Complete BLOCK A if the employee has a new name

#### **BLOCK B: Date of Rehire**

- Complete BLOCK B if the employee is a rehire
- The Rehire Date cannot be more than three (3) years from the original Date of Hire

#### **BLOCK C: Employment Authorization**

- Choose appropriate Document Title
- Enter the Document Number
- Enter the Expiration Date

#### UTOLEDO REPRESENTATIVES SHOULD NOT RE-VERIFY:

- U.S. Citizens and Non-citizen nationals
- Lawful permanent residents who presented a Form I-551, Permanent Resident or Alien Registration Receipt card for Section 2. (This includes conditional residents.
- List B Documents

| A. New Name (if applicable) 🕐                                                                                                    |                                         |                                                                          |                                      | B. Date of Rehire (if applicable)           |
|----------------------------------------------------------------------------------------------------|-----------------------------------------|--------------------------------------------------------------------------|--------------------------------------|---------------------------------------------|
| Last Name (Family Name) 🕐                                                                                                    | First Name (G                           | iven Name) ⑦ Mido                                                        | le Initial 🕐                         | Date (mm/dd/yyyy): 3                        |
| C.<br>If employee's previous grant of employeent authorization in the sec                                                                              | ovment authorization                    | has expired, provide the inform                                          | ation for the docu                   | nent or receipt that establishes continuing |
| employement autionzation in the spa                                                                                                    | ice provided below.                     |                                                                          |                                      | I                                           |
| Document Title: ③                                                                                                    |                                         | Document Number: ⑦                                                       |                                      | Expiration Date (if any)(mm/dd/yyyy): ⑦     |
| Document Title: ⑦                                                                                                    |                                         | Document Number: ⑦                                                       |                                      | Expiration Date (if any)(mm/dd/yyyy): ③     |
| Document Title: ③<br>Select a Document<br>attest, under penalty of perjury, t<br>he employee presented docume<br>Signature of Employer or Authorized B | hat to the best of<br>nt(s), the docume | Document Number: ⑦ my knowledge, this employ nt(s) I have examined apper | ee is authorized<br>ar to be genuine | Expiration Date (if any)(mm/dd/yyyy): ③     |

## **TERMINATE AN ELECTRONIC FORM I-9 RECORD**

- UTOLEDO REPRESENTATIVE: View the electronic Form I-9 that is in question
- ◆ UTOLEDO REPRESENTATIVE: **Scroll down** to the bottom of the page
- ◆ UTOLEDO REPRESENTATIVE: **Click** the "Terminate" button

| Last Name of Employer or Authorized Representative ⑦<br>Rep | First Name of Employer or Authorized Representative ⑦ Employer's Business or Organization Name Demo - Utoledo |                |  | ization Name ⑦ |            |  |
|-------------------------------------------------------------|----------------------------------------------------------------------------------------------------|----------------|--|----------------|------------|--|
| Employer's Business or Organization Address (Stree          | t Number and Name) 🕐                                                                                          | City or Town 🕐 |  | State 🕐        | ZIP Code 😨 |  |
| Demo - 2801 W. Bancroft St                                  | Demo - 2801 W. Bancroft St                                                                                    |                |  | ОН 🔻           | 43606      |  |
|                                                             |                                                                                                    |                |  |                |            |  |
| Section 3 Updating and Reverification                       |                                                                                                    |                |  |                |            |  |
|                                                             | Add New Sec                                                                                                   | tion 3         |  |                |            |  |
| Home Delete Form I-9 View Audit                             | Trail                                                                                                    |                |  |                | Terminate  |  |

◆ UTOLEDO REPRESENTATIVE: Enter the termination date, then click the "OK" button

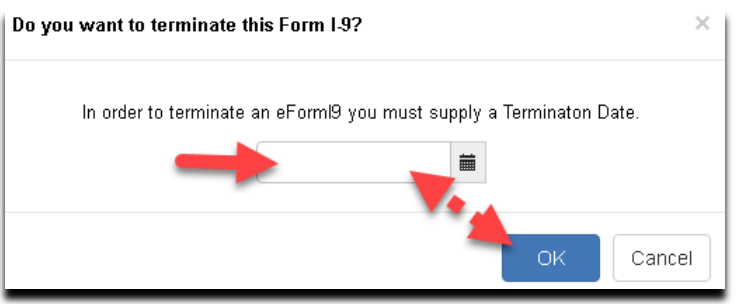